## Creating an OHID and User Profile with the Ohio Department of Education and Workforce

- 1.) To create an OHID, click the link to OHID and then follow the steps in the document linked below. This document also shows users how to find their 8-digit OHID number on page 9.
  - a. Link to OHID: https://ohid.ohio.gov
  - b. Microsoft Word OHID Account Creation User Guide v3.docx (ohio.gov)
- 2.) Once the user creates their OHID, they need to create a profile with the Ohio Department of Education and Workforce. Once logged in to OHID, start this process by clicking "App Store" in the top navigation.

| ●OHID                                                                               | My Apps        | App Store | Account Settings | Security Profile           | 🕲 Log Out 🕜 Help         |
|-------------------------------------------------------------------------------------|----------------|-----------|------------------|----------------------------|--------------------------|
|                                                                                     |                |           |                  | James Bond OHID: jarod new | .larod newnort@amail.com |
| My Apps                                                                             |                |           |                  | orno, province             | en oans nyet (@ginus.com |
| Click the star to pin your favorite apps to the to                                  | p of the page. |           |                  |                            |                          |
| ChioMeansJobs.                                                                      |                |           |                  |                            |                          |
| Ohio Career Navigator                                                               |                |           |                  |                            |                          |
| Take a quick survey to get<br>personalized resources to help<br>achieve your goals. |                |           |                  |                            |                          |
| Details Open App                                                                    |                |           |                  |                            |                          |
|                                                                                     |                |           |                  |                            |                          |

3.) Within the App Store, Search by Keyword for "User Profile"

| James Bond     OHID: jarod newport     Jarod newport@gmail.com       Welcome to the App Store     Search state agency online tools or apps to request access.     Filter by State Agencies       Search by Keyword     Filter by State Agencies     All Agencies × | OHID                                                                                   | My Apps | App Store | Account Settings         | Sec        | urity Profile       | 🕲 Log Out 🕜 Help        |
|----------------------------------------------------------------------------------------------------|----------------------------------------------------------------------------------------|---------|-----------|--------------------------|------------|---------------------|-------------------------|
| Search by Keyword     Filter by State Agencies       User Profile     Q       All Agencies ×                                                                                                    | Welcome to the App Store<br>Search state agency online tools or apps to request access | 5.      |           |                          | James Bond | OHID: jarod.newport | Jarod.newport@gmail.com |
| User Profile Q All Agencies ×                                                                                                    | Search by Keyword                                                                      |         |           | Filter by State Agencies |            |                     |                         |
|                                                                                                    | User Profile                                                                           |         | ٩         | All Agencies 🗙           |            |                     |                         |

4.) Click "Request Access" on the User Profile for Educational Organization tile

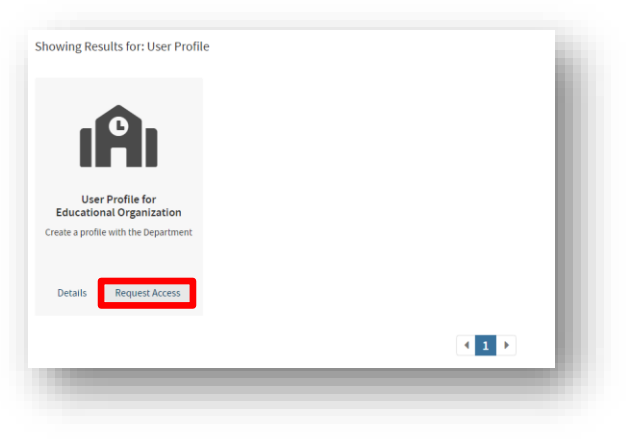

5.) Click "Launch User Profile for Educational..."

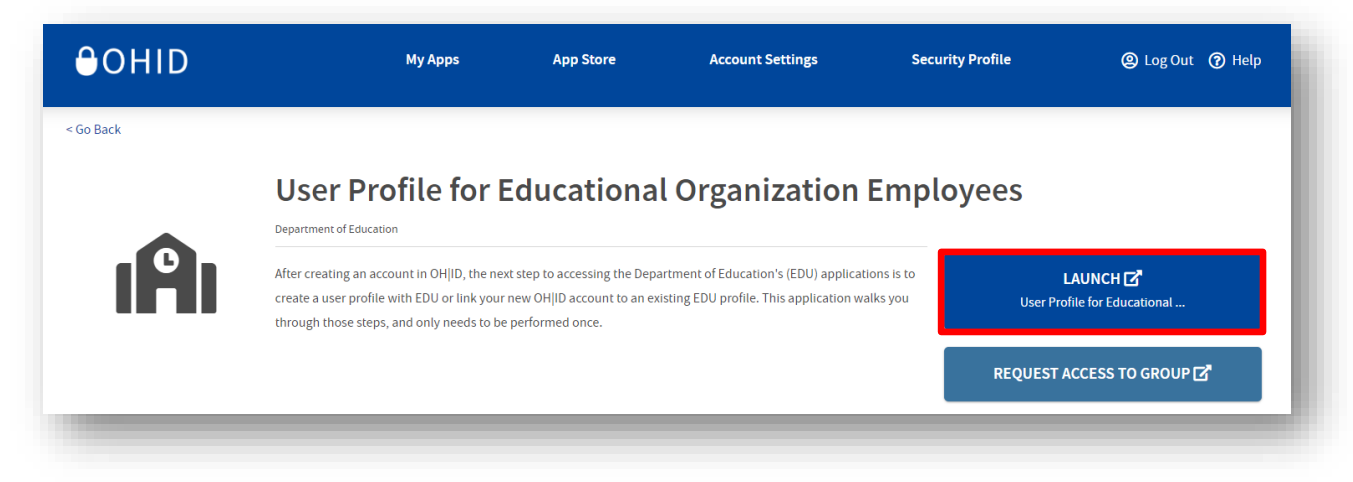

6.) Click "Create Profile"

| <b>hio</b> Department<br>of Education | SAFE HOME ABOUT C                                                                                                    | DE STATE AG |
|---------------------------------------|----------------------------------------------------------------------------------------------------|-------------|
|                                       | Department of Education and Workforce Profile                                                                                     |             |
|                                       | Welcome to the Ohio Department of Education and Workforce. Please create a Profile by clicking the "Create Profile" button below. |             |
|                                       |                                                                                                    | _           |

7.) The page should default to "I am an education organization employee." If not, click the radio button next to that option and then click "Next"

| <b>V</b>                                                                                                    |                                                                                                    |                                                                                                    | -0                                                                                            |                                                                                                    |                                                                                     | -0                                                                         |
|----------------------------------------------------------------------------------------------------|----------------------------------------------------------------------------------------------------|----------------------------------------------------------------------------------------------------|-----------------------------------------------------------------------------------------------|----------------------------------------------------------------------------------------------------|-------------------------------------------------------------------------------------|----------------------------------------------------------------------------|
| Welcome                                                                                                    | Basic Information                                                                                                    | Valid DL or ID                                                                                             | Contact                                                                                       | Profile Verification                                                                                                   | Request Access                                                                      | Submit                                                                     |
| 1 of 7 Welcor                                                                                                    | me                                                                                                    |                                                                                                    |                                                                                               |                                                                                                    |                                                                                     |                                                                            |
|                                                                                                    |                                                                                                    |                                                                                                    |                                                                                               |                                                                                                    |                                                                                     |                                                                            |
|                                                                                                    |                                                                                                    |                                                                                                    |                                                                                               |                                                                                                    |                                                                                     |                                                                            |
|                                                                                                    |                                                                                                    |                                                                                                    |                                                                                               |                                                                                                    |                                                                                     |                                                                            |
| velcor                                                                                                    | ne James                                                                                                    | s Bond                                                                                                    |                                                                                               |                                                                                                    |                                                                                     |                                                                            |
|                                                                                                    |                                                                                                    |                                                                                                    |                                                                                               |                                                                                                    |                                                                                     |                                                                            |
| u are logged in wit<br>ormation you ente                                                                                      | th your secure OHID accou<br>r can be used by all Depar                                                                                                    | unt, but the Departme<br>rtment applications, el                                                           | nt of Education and<br>iminating the need to                                                  | Workforce needs to know<br>o re-enter information later                                                                | a little more informatio                                                            | on about you. The profile                                                  |
| u are logged in wit<br>ormation you ente<br>ome applications re<br>llecting only the re<br>en preselected.                    | th your secure OHID accord<br>r can be used by all Depar<br>equire additional identity ve<br>equired information we nee                                                             | unt, but the Departme<br>rtment applications, el<br>erification, and we mu<br>d, please select one o       | nt of Education and<br>iminating the need to<br>st ask for more and<br>of the following optio | Workforce needs to know<br>o re-enter information later<br>potentially sensitive inform<br>ns. The option most often   | a little more informatio<br>ation. To help us prote<br>associated with the Lir      | on about you. The profile<br>act your privacy by<br>nk ODE application has |
| u are logged in wit<br>formation you ente<br>ome applications re<br>llecting only the re<br>en preselected.                   | th your secure OHID accor<br>r can be used by all Depar<br>equire additional identity ve<br>quired information we nee<br>tional organization employe                                | unt, but the Departme<br>trment applications, el<br>erification, and we mu<br>d, please select one o<br>ee | nt of Education and<br>iminating the need t<br>st ask for more and<br>f the following optio   | Workforce needs to know<br>o re-enter information later<br>potentially sensitive inform<br>ns. The option most often   | a little more informatio<br>:<br>ation. To help us prote<br>associated with the Lir | on about you. The profile<br>act your privacy by<br>ak ODE application has |
| u are logged in wil<br>ormation you ente<br>ome applications re<br>llecting only the re<br>en preselected.<br>I am an educat  | th your secure OHID accor<br>r can be used by all Depar<br>equire additional identity ve<br>quired information we nee<br>tional organization employe                                | unt, but the Departme<br>trment applications, el<br>erification, and we mu<br>d, please select one d<br>ee | nt of Education and<br>iminating the need t<br>st ask for more and<br>of the following optio  | Workforce needs to know<br>o re-enter information later<br>potentially sensitive inform<br>ns. The option most often i | a little more informatio<br>:<br>ation. To help us prote<br>associated with the Lir | on about you. The profile<br>act your privacy by<br>nk ODE application has |
| u are logged in wil<br>formation you ente<br>ome applications re<br>llecting only the re<br>en preselected.<br>I am an educat | th your secure OHID accor<br>r can be used by all Depar<br>equire additional identity ve<br>equired information we nee<br>tional organization employe<br>ucational organization emp | unt, but the Departme<br>rtment applications, el<br>erification, and we mu<br>d, please select one d<br>ee | nt of Education and<br>iminating the need t<br>st ask for more and<br>of the following optio  | Workforce needs to know<br>o re-enter information later<br>potentially sensitive inform<br>ns. The option most often i | a little more informatio<br>:<br>ation. To help us prote<br>associated with the Lir | on about you. The profile<br>act your privacy by<br>nk ODE application has |

8.) Update all information on the Add Basic Information screen and click "Next"

| Walcomo                                                                                         | Basic Information                                           | Valid DL or ID                | Contact                                                                                                    | Pubmit                            |                     |
|-------------------------------------------------------------------------------------------------|-------------------------------------------------------------|-------------------------------|----------------------------------------------------------------------------------------------------|-----------------------------------|---------------------|
| weicome                                                                                         | Basic mormation                                             | Valid DE OFTD                 | Contact                                                                                                    | Submit                            |                     |
| 2 of 5 Basic Infor                                                                              | mation                                                      |                               |                                                                                                    |                                   |                     |
|                                                                                                 |                                                             |                               |                                                                                                    |                                   |                     |
| d Basic Informatic                                                                              | on                                                          |                               |                                                                                                    |                                   |                     |
| st, we need some basic in                                                                       | nformation about you. Fields marke                          | ed with an asterisk are requi | red. To help avoid creating a c                                                                                            | tuplicate profile:                |                     |
| -                                                                                               |                                                             |                               |                                                                                                    |                                   |                     |
| Please enter your legal                                                                         | name where indicated, even if that                          | is not what you normally us   | e. For example, Robert instea                                                                                              | id of Bob or Elizabeth instead of | Beth.               |
| Providing the last four d                                                                       | igits of your social security number                        | r (SSN) or Individual Taxpay  | er Identification Number (ITIN                                                                                             | ) significantly decreases duplica | te profiles. If you |
|                                                                                                 |                                                             |                               |                                                                                                    |                                   |                     |
| do not have one of these                                                                        | e numbers, please check the "I do                           | not have an SSN or ITIN" b    | DX.                                                                                                    |                                   |                     |
| do not have one of these                                                                        | e numbers, please check the "I do                           | not have an SSN or ITIN" b    | DX.                                                                                                    |                                   | *(Poquirod          |
| do not have one of thes                                                                         | e numbers, please check the "I do                           | not have an SSN or ITIN" b    | )X.                                                                                                    |                                   | *(Required          |
| do not have one of thes<br>'Legal First Name<br>James                                           | e numbers, please check the "I do                           | not have an SSN or ITIN" b    | IX.<br>Iiddle Name                                                                                                    |                                   | *(Required          |
| do not have one of thes<br>"Legal First Name<br>James                                           | e numbers, please check the "I do                           | not have an SSN or ITIN" b    | IX.<br>Iiddle Name                                                                                                    |                                   | *(Required          |
| do not have one of thes "Legal First Name James "Gurrent Legal Last Name                        | e numbers, please check the "I do                           | not have an SSN or ITIN" b    | Itidile Name                                                                                                    |                                   | *(Required          |
| "Legal First Name<br>James<br>Current Legal Last Name<br>Bond                                   | e numbers, please check the "I do                           | not have an SSN or ITIN" b    | IX.<br>Iiddle Name<br>revious Last Name                                                                                    |                                   | *(Required          |
| "Legal First Name<br>James<br>'Current Legal Last Name<br>Bond                                  | e numbers, please check the "I do                           | not have an SSN or ITIN" bi   | IX.<br>Iiddie Name<br>revious Last Name                                                                                    |                                   | *(Required          |
| Current Legal Last Name Current Legal Last Name Sout                                            | e numbers, please check the "I do                           | not have an SSN or ITIN" bi   | iiddie Name<br>irevious Last Name<br>Date of Birth                                                                         |                                   | *(Required          |
| Current Legal Last Name<br>Current Legal Last Name<br>Sond                                      | e numbers, please check the "I do                           | not have an SSN or ITIN" bi   | Iiddie Name revious Last Name Date of Birth m/dd/yyyy                                                                      |                                   | *(Required          |
| "Legal First Name<br>James<br>"Current Legal Last Name<br>Bond<br>Suffix (e.g. Jr., I, II, III) | e numbers, please check the "I do                           | not have an SSN or ITIN" bi   | XX.<br>Iiddle Name<br>revious Last Name<br>Date of Birth<br>m / dd / yyyy  □<br>Please Enter Valid Date.                   |                                   | *(Required          |
| 'Legal First Name<br>James<br>'Current Legal Last Name<br>Bond<br>Suffix (e.g. Jr., I, II, III) | e numbers, please check the "I do                           | not have an SSN or ITIN" bi   | Iddle Name revious Last Name Date of Birth m/dd/yyyy  □ Please Enter Valid Date. Lide ast base as SSN or LTIN              |                                   | "(Required          |
| 'Legal First Name<br>James<br>'Current Legal Last Name<br>Bond<br>Suffix (e.g. Jr., I, II, III) | e numbers, please check the "I do<br>or ITIN                | not have an SSN or ITIN" bi   | Iiddie Name Irevious Last Name Date of Birth m/dd/yyyy  Please Enter Valid Date. I do not have an SSN or ITIN              |                                   | "(Required          |
| Current Legal Last Name<br>James<br>Sond<br>Suffix (e.g. Jr., I, II, III)                       | e numbers, please check the "I do<br>or ITIN<br>SSN or ITIN | not have an SSN or ITIN" bi   | XX.<br>Trevious Last Name<br>Date of Birth<br>m / dd / yyyy  □<br>Please Enter Valid Date.<br>I do not have an SSN or ITIN |                                   | "(Required          |

9.) The user must verify their identity either by entering their Ohio driver's license number or checking that they do not have an Ohio driver's license. If the user does not have an Ohio driver's license, they will have to upload a document as their identity verification. Once complete, the user must Agree to the Department's data privacy policy and click "Next"

| <b>0</b>                      |                                     | •                                | _                                | _             | - 1         |
|-------------------------------|-------------------------------------|----------------------------------|----------------------------------|---------------|-------------|
| Welcome                       | Basic Information                   | Valid DL or ID                   | Contact                          | Submit        |             |
| 3 of 5 Valid DL or I          | D                                   |                                  |                                  |               |             |
| dentity Verification          |                                     |                                  |                                  |               |             |
| o create your profile, please | enter your Ohio driver's license o  | r Ohio ID issued by Ohio Bure    | au of Motor Vehicles (BMV).      |               |             |
| lick on Verify my identificat | tion button once you entered you    | r DL/ID.                         |                                  |               |             |
|                               |                                     |                                  |                                  |               | *Required   |
| Ohio Driver's Number or ID    |                                     | Re-                              | enter Ohio Driver's Number or ID |               |             |
| Click here if you either d    | lo not have an Ohio driver's licens | se or you are getting an error v | vhen verifying your identificat  | Verify my ide | ntification |
| I agree to the Departm        | ent's data privacy policy - Priva   | cy   Ohio Department of Ed       | ucation and Workforce.           |               |             |
| Back                          |                                     | Contact Us                       | )                                |               | Next        |
|                               |                                     |                                  |                                  |               |             |

10.) Verify/update all information on the Contact page is accurate and click "Next"

| Ø                               |                                         |                                | •                                | _                                 |                   |
|---------------------------------|-----------------------------------------|--------------------------------|----------------------------------|-----------------------------------|-------------------|
| Welcome                         | Basic Information                       | Valid DL or ID                 | Contact                          | Submit                            |                   |
| 4 of 5 Contact                  |                                         |                                |                                  |                                   |                   |
| ontact Info                     |                                         |                                |                                  |                                   |                   |
| lease update your contact       | information. It is especially important | for new profiles that require  | e identity verification so we ca | n contact you if there are proble | ems.<br>*Required |
| *Personal Phone<br>123-456-7892 | *Personal<br>Test@te:                   | Email<br>st.com                |                                  |                                   |                   |
|                                 | Click the Ve                            | erify Email button to send a o | code to (email address).         |                                   | Verify            |
| *Office Phone<br>321-654-9877   | *Office En<br>Test@te                   | nail<br>st.com                 |                                  |                                   |                   |
| ome Physical Addres             | \$                                      |                                |                                  |                                   |                   |
| *Address<br>123 Main Street     |                                         |                                |                                  |                                   |                   |
| 2nd Address                     |                                         |                                |                                  |                                   |                   |
| *City<br>Columbus               |                                         | *State<br>Ohio                 |                                  | ✓ <sup>*Zip</sup><br>43229        |                   |
| Mailing Address is D            | ifferent                                |                                |                                  |                                   |                   |
| Back                            |                                         | Contact Us                     | )                                |                                   | Next              |
|                                 |                                         | _                              |                                  |                                   |                   |

11.) On the Request Access page, select "Other" as the reason for access request. Type "CACFP User" in the Please explain the access request text box. Click "Next"

|                                                                                   |                                                                                    |                                                          |                                                  |                                                                            | -                                   |
|-----------------------------------------------------------------------------------|------------------------------------------------------------------------------------|----------------------------------------------------------|--------------------------------------------------|----------------------------------------------------------------------------|-------------------------------------|
| Welcome                                                                           | Basic Information                                                                  | Valid DL or ID                                           | Contact                                          | Request Access                                                             | Submit                              |
| 5 of 6 Reques                                                                     | t Access                                                                           |                                                          |                                                  |                                                                            |                                     |
| uest Access                                                                       |                                                                                    |                                                          |                                                  |                                                                            |                                     |
| e you can use som<br>organization who ca                                          | e applications, permissions mu<br>an grant you that permission. F                  | ist be granted to you by a<br>lease select options from  | an organization (e.g., a<br>n these lists.       | school district). In this step, we                                         | will send an email to the person in |
|                                                                                   |                                                                                    |                                                          |                                                  |                                                                            | *Require                            |
| ason for access requ<br><b>ter</b>                                                | est                                                                                |                                                          |                                                  |                                                                            | ~                                   |
|                                                                                   |                                                                                    |                                                          |                                                  |                                                                            |                                     |
|                                                                                   |                                                                                    |                                                          |                                                  |                                                                            |                                     |
| e explain the acces                                                               | ss request. This information wil                                                   | I be sent to the person in                               | ı your organization who                          | grants application permissions.                                            | Examples might include the          |
| e explain the acce:<br>ation(s) you will us                                       | ss request. This information wil<br>ee, or the job functions you perf              | I be sent to the person in<br>form for your organization | n your organization who<br>n. When you are ready | grants application permissions.<br>to send your request, click Next        | Examples might include the          |
| e explain the acces<br>ation(s) you will us<br>ase explain the acces              | ss request. This information wil<br>e, or the job functions you perf<br>is request | I be sent to the person in<br>form for your organization | n your organization who<br>n. When you are ready | grants application permissions.<br>to send your request, click Next        | Examples might include the          |
| e explain the acces<br>ation(s) you will us<br>ase explain the acces<br>CFP User  | ss request. This information wil<br>e, or the job functions you perf<br>is request | I be sent to the person in<br>orm for your organization  | ı your organization who<br>n. When you are ready | grants application permissions.<br>to send your request, click Next        | Examples might include the          |
| e explain the acces<br>ation(s) you will us<br>sse explain the acces<br>CFP User  | ss request. This information wil<br>e, or the job functions you perf<br>ss request | l be sent to the person in<br>form for your organization | your organization who<br>n. When you are ready   | grants application permissions.<br>to send your request, click <b>Next</b> | Examples might include the          |
| e explain the acce:<br>ation(s) you will us<br>ase explain the access<br>CFP User | ss request. This information wil<br>e, or the job functions you perf<br>is request | I be sent to the person in<br>form for your organization | your organization who<br>n. When you are ready   | grants application permissions.<br>to send your request, click <b>Next</b> | Examples might include the          |

12.) Verify all information is correct on the Summary screen and click "Submit"

| VICIUUTIC                                                                                                    | Basic Information                                                                                                    | Valid DL or ID          | Contact                 | Request Access              | Submit |   |
|----------------------------------------------------------------------------------------------------|----------------------------------------------------------------------------------------------------|-------------------------|-------------------------|-----------------------------|--------|---|
| 6 of 6 Submit                                                                                                    |                                                                                                    |                         |                         |                             |        |   |
| ew and Submi                                                                                                    | t                                                                                                    |                         |                         |                             |        |   |
| review the information of the second second se | ation you provided and make a                                                                                         | any final changes. When | everything looks correc | t, click the Submit button. |        |   |
| Roles<br>I am an ex                                                                                                    | ducational organization emplo                                                                                         | yee                     |                         |                             |        | 0 |
| Basic Inform<br>Name<br>James Bond                                                                                                    | ation<br>Previous Last Name                                                                                           | SSN 4   Birth Date      |                         |                             |        | Ø |
| , Upload Verif                                                                                                    | Ication Document                                                                                                    | C                       |                         |                             |        |   |
|                                                                                                    |                                                                                                    |                         |                         |                             |        |   |
| Contact<br>Home Phone<br>345-345-345:                                                                                                    | Home Email                                                                                                    |                         |                         |                             |        | 0 |
| Contact<br>Home Phone<br>345-345-345:<br>Office Phone<br>234-234:234:                                                                                                    | a Home Email<br>3 Office Email<br>2 Office Email                                                                      |                         |                         |                             |        | • |
| Contact<br>Home Phone<br>345-345-345<br>Office Phone<br>234-234-234<br>Home Physic<br>123 Main St                                                                                                    | Home Email     Office Email     Office Email     Address Seneca ,Wisconein 54654                                      |                         |                         |                             |        | • |
| Contact<br>Home Phone<br>345-345-345<br>Office Phone<br>234-234-234<br>Home Physic<br>123 Main St<br>Admin Info<br>Reason for at<br>Other                                                                                                    | Home Email     Office Email     Office Email     Address Seneca ,Wieconein 54654                                      |                         |                         |                             |        | 0 |
| Contact<br>Home Phone<br>345-345-345<br>Office Phone<br>234-234-234<br>Home Physic<br>123 Main St<br>123 Main St<br>Admin Info<br>Reason for at<br>Other<br>Please explai<br>CACFP User                                                                                                    | Home Email     Office Email     Office Email     Address Seneca ,Wisconsin 54654  ccess request in the access request |                         |                         |                             |        | 0 |

(end)